## Graduate Assistant Timesheet Instructions 2023-2024

1. Open an internet browser and search "SCSU e-services"

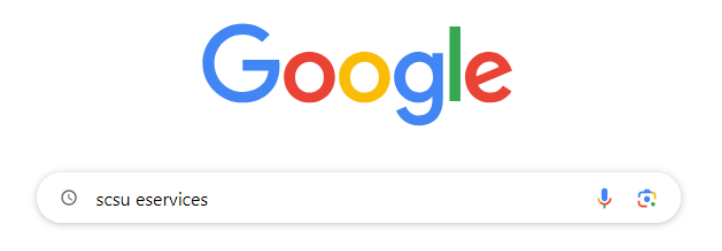

2. Click on the first result option: Office of Records and Registration | St. Cloud State University

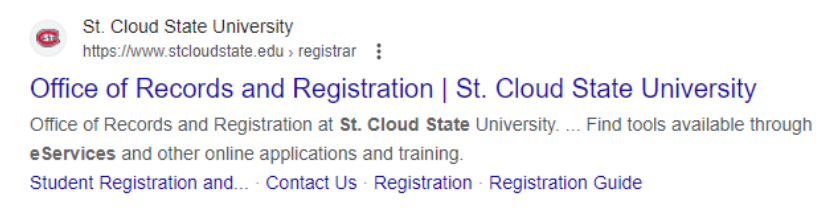

3. On the left-hand side of the screen, you will see a menu in a black box with white text.

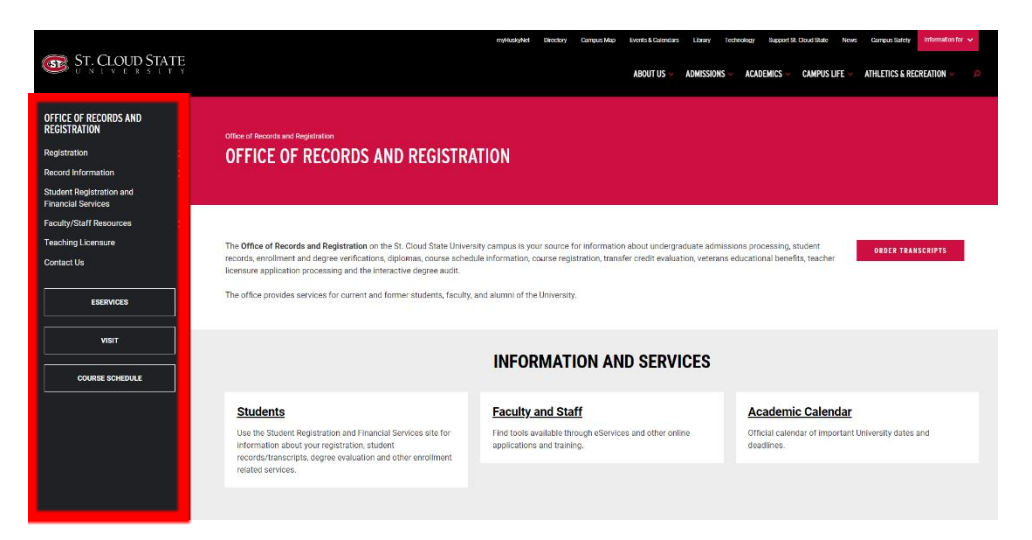

4. Click on the "ESERVICES" menu button.

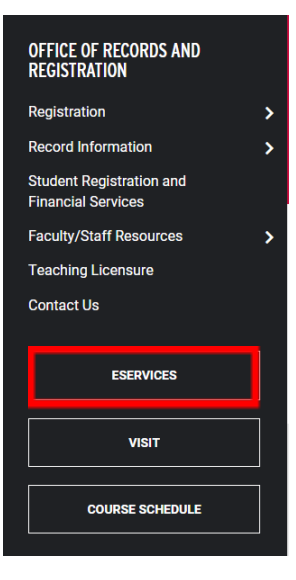

5. Log in to e-services using your StarID and password.

| Please login to                  | continue.                                                                                                    |
|----------------------------------|----------------------------------------------------------------------------------------------------|
| The '*' indicates a required     | 1 field.                                                                                                    |
| * StarID:                        | abc1234de <u>Need Login Help?</u> Need an ID? <u>Sign Up Now.</u>                                                                                    |
| * Password:                      | •••••                                                                                                    |
| Institution:                     | St. Cloud State University                                                                                                    |
| Display Name:                    | <ul> <li>Display and print your name until next login. To protect<br/>your identity, you may wish to print only at secured<br/>locations.</li> </ul> |
|                                  | Login                                                                                                    |
| You must <b>logout</b> when fini | ished to ensure that nobody else gains access to your records.                                                                                       |

6. After logging in, you will be brought to the "My Dashboard" page. On the left-hand side of the screen, you will see the Student e-services menu. Click on "Student Employment".

| Student e-services     |
|------------------------|
| Dashboard              |
| Home                   |
| Account Management     |
| Courses & Registration |
| Academic Records       |
| Financial Aid          |
| Bills and Payment      |
| Housing and Dining     |
| Student Employment     |
| Contact Us             |

7. On the Student Employment page under "Options", click on "Enter Time Worked".

## Student Employment

| Options                                                                              |                      |
|--------------------------------------------------------------------------------------|----------------------|
| Enter Time Worked - Add or change the time you worked within a pay period.           |                      |
| Earnings - View your earnings.                                                       |                      |
| Direct Deposit Setup - Enroll in direct deposit. Make changes to your direct deposit | account.             |
| W-2 Tax Form - View/Download your W-2 tax forms.                                     |                      |
| Student Employee Wage Notice - Review and acknowledge Student Employee Wage          | e Notice information |
| Payroll Calendar - View payroll calendars for pay period end dates and paydays.      |                      |

8. Click the blue "Add Time" button to clock your hours.

## Time Worked Details

| Funding S<br>Supe    | DIES<br>Salary        |            |                     |                      |                  |
|----------------------|-----------------------|------------|---------------------|----------------------|------------------|
| Date                 | Star                  | t Time     | End Time            | Hours V              | Vorked           |
| Wed, Aug 16          | 12:0                  | 0 PM       | 6:00 PM             | 6.00                 | Regular          |
| Thu, Aug 17          | 8:00                  | AM         | 1:00 PM             | 5.00                 | Regular          |
| Mon, Aug 21          | 8:00                  | AM         | 1:00 PM             | 5.00                 | Regular          |
| Tue, Aug 22          | 8:00                  | AM         | 11:00 AM            | 3.00                 | Regular          |
|                      |                       |            | Total Hours         | 19.00                |                  |
| OI certify the hours | s reporte<br>Submit T | d are corr | ect and that I have | fulfilled my<br>ails | job obligations. |

9. Select the date, start and end time. Click the blue "Add Time" button to finish logging your hours.

Add Time Worked

| Title        | Program Graduate Assistant |
|--------------|----------------------------|
| * Date       | Wednesday, Aug 23          |
| * Start Time | 7:00 AM                    |
| * End Time   | 7:15 AM 👻                  |
| Comments     |                            |
|              | Add Time Cancel            |

10. To submit your hours at the end of the pay period, check the "I certify the hours reported are correct and that I have fulfilled my job obligations" box. Click the blue "Submit Time" button to submit your hours to your supervisor.

| ogram Gradu<br>Funding S<br>Supe | n Graduate Assistant<br>unding Source 210301 - GRADUATE STUDIES<br>0940 - Graduate Assistant Salary<br>Supervisor Mahogany Morrison |           |                      |              |                  |  |  |  |
|----------------------------------|----------------------------------------------------------------------------------------------------|-----------|----------------------|--------------|------------------|--|--|--|
| Date                             | Star                                                                                                    | t Time    | End Time             | Hours V      | Vorked           |  |  |  |
| Wed, Aug 16                      | 12:0                                                                                                    | 0 PM      | 6:00 PM              | 6.00         | Regular          |  |  |  |
| Thu, Aug 17                      | 8:00                                                                                                    | AM        | 1:00 PM              | 5.00         | Regular          |  |  |  |
| Mon, Aug 21                      | 8:00                                                                                                    | AM        | 1:00 PM              | 5.00         | Regular          |  |  |  |
| Tue, Aug 22                      | 8:00                                                                                                    | AM        | 11:00 AM             | 3.00         | Regular          |  |  |  |
|                                  |                                                                                                    |           | Total Hours          | 19.00        |                  |  |  |  |
| I certify the hours              | s reporte                                                                                                    | d are cor | rect and that I have | fulfilled my | job obligations. |  |  |  |
| Add Time                         | 2. ubroit 7                                                                                                    | imo       | View Position Det    | aile         |                  |  |  |  |

11. To view or add time for a date outside of the current pay period, scroll down to the Pay Period Data section.

| Pay Period Data                                                 |                         |
|-----------------------------------------------------------------|-------------------------|
| Total for 08/16/2023 - 08/22/2023                               | 19.00 hours             |
| Total for 08/23/2023 - 08/29/2023                               | 2.00 hours              |
| Total For Pay Period                                            | 21.00 hours             |
| View Daily Totals                                               |                         |
| Pay Period Date Range                                           | 08/16/2023 - 08/29/2023 |
| Payment Date                                                    | 09/08/2023              |
| View or Add Time for a Date 08/29<br>NOT within this Pay Period | I/2023 Retrieve         |

| Pay Period Da             | ita                                |              |            |          |                  |              |        |       |          |
|---------------------------|------------------------------------|--------------|------------|----------|------------------|--------------|--------|-------|----------|
| Total fo                  | or 08/16/2023 - 08/2               | 2/20         | 23         |          | 19.0             | 0 ho         | urs    |       |          |
| Total fo                  | or 08/23/2023 - 08/2               | 29/20        | 23         |          | 2.0              | 0 ho         | urs    |       |          |
|                           | Total For Pay                      | Peri         | od         |          | 21.0             | 0 ho         | urs    |       |          |
| View Daily Totals         | )                                  |              |            |          |                  |              |        |       |          |
|                           | Pay Period Date<br>Payme           | Ran<br>nt Da | ige<br>ate | 08<br>09 | )/16/2<br>)/08/2 | 023 -<br>023 | - 08/2 | 29/20 | 2023     |
| View or Add<br>NOT within | Time for a Date<br>this Pay Period | 0            | 8/29/2     | 2023     |                  |              |        | R     | Retrieve |
|                           |                                    |              |            |          |                  |              |        |       |          |
| Pay Period Da             | ta                                 |              |            |          |                  |              |        |       |          |
| Total fo                  | r 08/16/2023 - 08/5                | «            |            | Aua      | ust 2            | 023          |        |       |          |
| Total fo                  | r 08/23/2023 - 08/2                | S            | Mo         | Tu       | We               | Th           | Fr     | Sa    |          |
| Iotario                   | Total For Pay                      | <b>3</b> 0   | 04         | 14       | ~                | 2            |        | 50    | a        |
|                           | Iotal For Fay                      | 30           | 31         |          | 2                | 3            | 4      | 5     |          |
| View Daily Totals         |                                    | 6            | 7          | 8        | 9                | 10           | 11     | 12    | 2        |
|                           |                                    | 13           | 14         | 15       | 16               | 17           | 18     | 19    | )        |
|                           | Pay Period Date                    | 20           | 21         | 22       | 23               | 24           | 25     | 26    | 3 23     |
|                           | Payme                              | 27           | 28         | 29       | 30               | 31           | 1      | 2     |          |
|                           | ,                                  | 3            | 4          | 5        | 6                | 7            | 8      | 9     |          |
| View or Add<br>NOT within | Time for a Date<br>this Pay Period | 08           | 3/30/2     | 2023     |                  |              |        | R     | Retrieve |

**12.** Click on the calendar icon, and select the date you want to view or adjust.

**13.** Click the blue "Retrieve" button to view a different pay period.

| Pay Period Data   |                             |                         |  |  |  |  |  |  |
|-------------------|-----------------------------|-------------------------|--|--|--|--|--|--|
| Total             | for 08/16/2023 - 08/22/2023 | 19.00 hours             |  |  |  |  |  |  |
| Total             | for 08/23/2023 - 08/29/2023 | 2.00 hours              |  |  |  |  |  |  |
|                   | Total For Pay Period        | 21.00 hours             |  |  |  |  |  |  |
| View Daily Totals |                             |                         |  |  |  |  |  |  |
|                   | Pay Period Date Range       | 08/16/2023 - 08/29/2023 |  |  |  |  |  |  |
|                   | Payment Date                | 09/08/2023              |  |  |  |  |  |  |
| View or Ad        | d Time for a Date 08/30/    | 2023 🗮 Retrieve         |  |  |  |  |  |  |